## Firmware update for PROFINET

## Requirements

- PC with network interface
- Web browser (i.e. http://www.mozilla.org)

## **Steps to Update**

- Restore manufacturer settings by setting address switch to 979 and power cycle the module. Wait 10 s (during the restart-process, the BF/MS blinks in red three times / Step 1. Is only needed for modules that was connected to CLP)
- 2. Set the IP-Address of the PC network interface (i.e.192.168.001.050, different to the IO module)
- 3. Set IP-Address with a configuration tool (i.e. Hilscher configuration tool) over DCP to 192.168.001.001 and power cycle the module.
- 4. In the browser open the webpage http://192.168.1.1
- 5. Choose the Config register at the web page
- 6. Select and click the "Firmware Update" button

| A BELDEN BRAND                                                                                                    |  |  |  |  |  |  |  |
|----------------------------------------------------------------------------------------------------|--|--|--|--|--|--|--|
| LioN-P Webserver                                                                                                    |  |  |  |  |  |  |  |
|                                                                                                    |  |  |  |  |  |  |  |
| Status Config System DCU Contact                                                                                                    |  |  |  |  |  |  |  |
| Config                                                                                                    |  |  |  |  |  |  |  |
| The rotary switch is set to 329 (dec).                                                                                                    |  |  |  |  |  |  |  |
| IP Settings                                                                                                    |  |  |  |  |  |  |  |
| Parameter Settings                                                                                                    |  |  |  |  |  |  |  |
| IP-Address 1921.168.1 .20                                                                                                    |  |  |  |  |  |  |  |
| Subnet Mask 255, 255, 255, 0                                                                                                    |  |  |  |  |  |  |  |
|                                                                                                    |  |  |  |  |  |  |  |
| Galeway 0 .0 .0 .0                                                                                                    |  |  |  |  |  |  |  |
| Submit                                                                                                    |  |  |  |  |  |  |  |
| Result                                                                                                    |  |  |  |  |  |  |  |
|                                                                                                    |  |  |  |  |  |  |  |
| Restore Factory Settings                                                                                                    |  |  |  |  |  |  |  |
| Restoring factory settings affect all network parameters including fieldbus specific settings.<br>Applying the factory settings will cause all network connection to be closed! |  |  |  |  |  |  |  |
| Note: If the module has rotary switches, the new IP address depends on their settings.                                                                                          |  |  |  |  |  |  |  |
| Please confirm to restore the factory settings and reset the device. Apply                                                                                                    |  |  |  |  |  |  |  |
| Firmware Update                                                                                                    |  |  |  |  |  |  |  |

7. Choose the new ZIP-file at your local PC-path to load, click "Durchsuchen", marking and double-click the ZIP-file and press the "Upload" button.

| 🧭 Upload Config - Internet Explorer            |                  |                  |                         | x     |
|------------------------------------------------|------------------|------------------|-------------------------|-------|
| http://192.168.1.20/fwup.htm                   |                  |                  |                         |       |
| Firmware Update                                |                  |                  |                         |       |
| Choose file to load:                           |                  |                  |                         |       |
|                                                | Durchs           | suchen           |                         |       |
| Upload                                         |                  |                  |                         |       |
|                                                |                  |                  |                         |       |
| Ready                                          |                  |                  |                         |       |
|                                                |                  |                  |                         |       |
|                                                |                  |                  |                         |       |
|                                                |                  |                  |                         |       |
|                                                |                  |                  |                         |       |
|                                                |                  |                  |                         |       |
|                                                |                  |                  |                         |       |
|                                                |                  |                  |                         |       |
|                                                |                  |                  |                         |       |
|                                                |                  |                  |                         |       |
|                                                |                  |                  |                         |       |
|                                                |                  |                  | ≡ - 1                   | 0     |
| Name                                           | Änderungsdatum   | Тур              | Größe                   |       |
| 🚹 U10014_738450000_P+F_ICE1_DIO_MP1_Update.zip | 08.06.2017 16:54 | ZIP-komprimierte | 1.318 KB                |       |
|                                                |                  |                  |                         |       |
|                                                |                  |                  |                         |       |
|                                                |                  |                  |                         |       |
|                                                |                  |                  |                         |       |
|                                                |                  |                  |                         |       |
|                                                |                  |                  |                         |       |
|                                                |                  | - Benutzer       | definierte Dateien (*.: | ziį 🔻 |
|                                                |                  | Öffner           | Abbrech                 | en    |
|                                                |                  |                  |                         | H.    |

- 8. The transfer will take round about 30 s (The progress is displayed).
- 9. Update finished. Please restart the device, click the "OK" button.
- 10. Power cycle the module.

- 11. Now the module is updated with the new firmware-file.
- 12. To check the result, go to the system page http://192.168.1.1.
- 13. Choose the *System* register, make sure that the version numbers and dates match the new version.

| a Belden Brand  |                 |                       |                  |             |          |         |  |      |  |
|-----------------|-----------------|-----------------------|------------------|-------------|----------|---------|--|------|--|
| LioN-P Wel      | bserver         |                       |                  |             |          |         |  |      |  |
| Home            | Config          | Status                | System           | DCU         |          | Contact |  | <br> |  |
| System          |                 |                       |                  |             |          |         |  |      |  |
| Connection Stat | tus             | General Information   |                  |             |          |         |  |      |  |
| Network         |                 | System                |                  |             |          |         |  |      |  |
| Port 0          | No Link         | Time Since Startup    | 259346 s         |             |          |         |  |      |  |
| Port 1          | No Link         | System Message        | OK               |             |          |         |  |      |  |
| Phy MAC         | 30-80-46-00-63  | Restarts of IO-System | 0                |             |          |         |  |      |  |
| Address         | 3C.B9.A0.00.03  | Firmware              |                  |             |          |         |  |      |  |
| IP Address      | 192.168.1.5     | Name                  | Belden - Et      | herNet/IP   |          |         |  |      |  |
| Subnetmask      | 0.0.0.0         | Version               | V2.1.0.8-1.9     | 9 (U10014)  |          |         |  |      |  |
| Gateway         | 0.0.0.0         | Date                  | 7.6.2017         |             |          |         |  |      |  |
| Ethernet/IP     |                 | Device                |                  |             |          |         |  |      |  |
| State           | Wait for Connec | Name                  | 0980 ESL 3<br>MP | 393-121-DCU | 1 8DI8DO |         |  |      |  |
|                 |                 | Ordering Number       | 934879005        | 5           |          |         |  |      |  |
|                 |                 | Hardware              | V9.0             |             |          |         |  |      |  |
|                 |                 | Serial Number         | 00158            |             |          |         |  |      |  |
|                 |                 | Production Date       | 46/2016          |             |          |         |  |      |  |
|                 |                 |                       |                  |             |          |         |  |      |  |
| User Managem    | ent             |                       |                  |             |          |         |  |      |  |
| Username        |                 | Permissions           | Edit             | 0           | el       |         |  |      |  |
| admin           |                 | Admin                 |                  | 4           | 1        |         |  |      |  |
| Create User     |                 |                       |                  |             |          |         |  |      |  |
| Login:          | Perr            | mission: VVrite • Ci  | reate            |             |          |         |  |      |  |

- 14. Restore manufacturer settings by setting address switch to 979 again and power cycle the module. Wait 10 s (during the restart-process, the BF/MS blinks in red three times)
- 15. Set Address switch to 000.
- 16. The update is finished and the default manufacturer settings are restored.